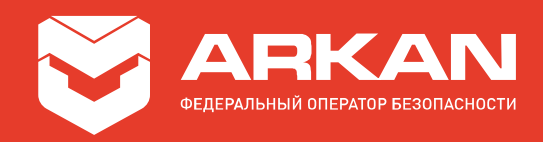

# Инструкция по настройке и проверке оборудования

# «StarLine» (6-е поколение) при подключении к реагированию ARKAN

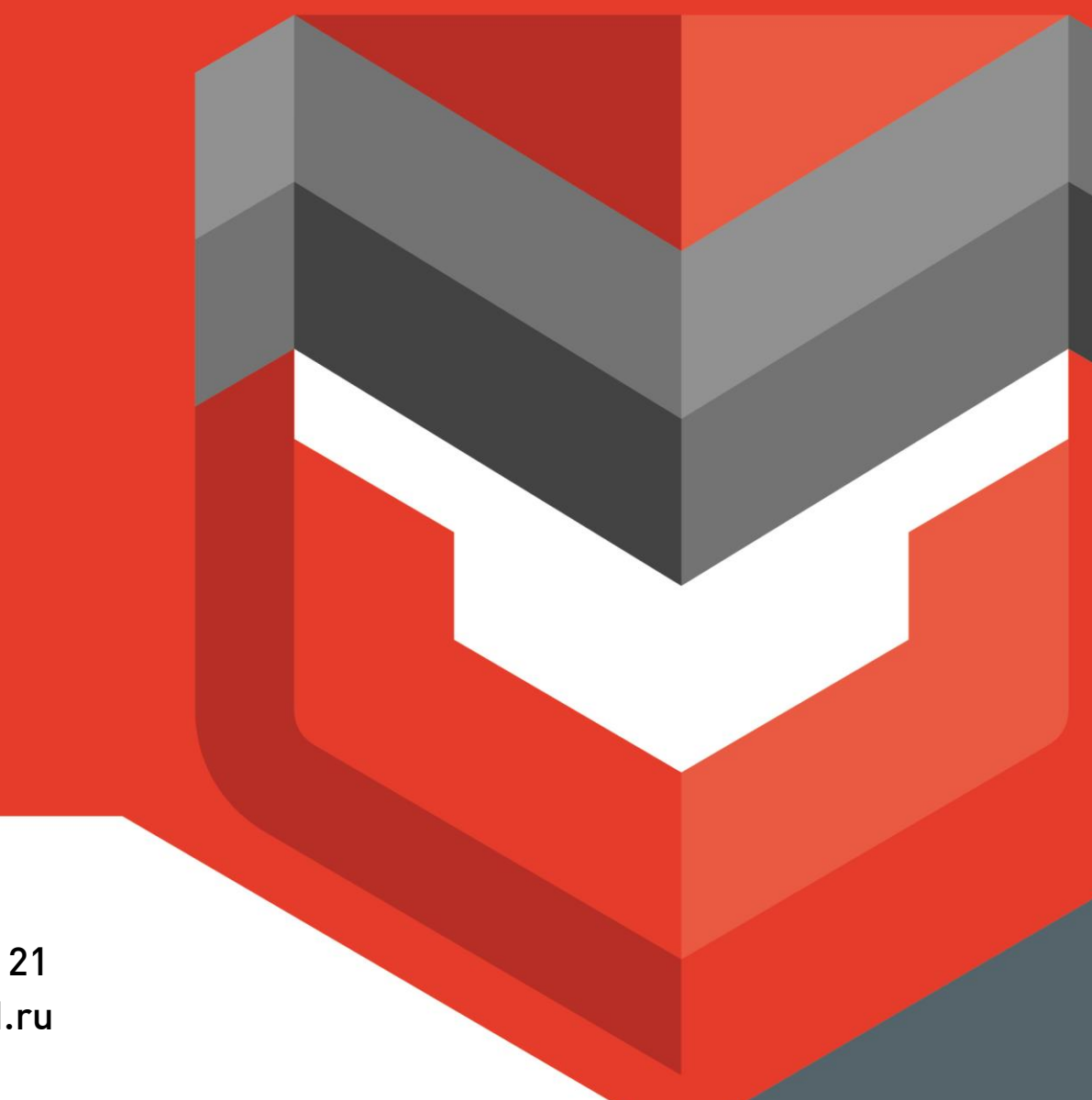

8 800 555 21 21 www.ARKAN.ru

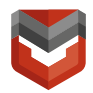

#### Содержание

| Содержание                                                   | 2  |
|--------------------------------------------------------------|----|
| Общая логика работы                                          | 3  |
| Подключение Комплекса «StarLine» к реагированию ARKAN        | 4  |
| Комплексное тестирование                                     | 21 |
| Действия, необходимые для получения клиентом скидки по КАСКО | 23 |
| Приложение А                                                 | 25 |
| Приложение Б                                                 | 26 |

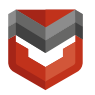

Настоящая инструкция предназначена для менеджеров сервисных центров (далее - СЦ) «АРКАН», а также специалистов по установке автомобильного радиоэлектронного оборудования и содержит сведения по настройке и комплексной проверке Комплекса «StarLine» при подключении к реагированию ARKAN.

#### Общая логика работы

При возникновении тревоги:

- 1) Блок, установленный на транспортное средство (далее TC), отправляет информацию по GPRS на сервер starline-online;
- 2) StarLine ретранслирует данные на пульт централизованного наблюдения ARKAN (далее ПЦН);
- 3) Тревога отправляется на брелок Пользователя;
- 4) Начинается оповещение Пользователей в следующем порядке:
  - звонок главному Пользователю<sup>1;</sup>
  - SMS главному Пользователю;
  - звонок главному Пользователю;
  - оповещение на SMS-канал ARKAN и т.д.

Отмена тревоги Пользователем производится в течение 30 секунд с момента её генерации путём поднятия трубки, а также с помощью брелока, мобильного приложения или через Личный кабинет (далее ЛК) на сайте https://starline-online.ru/. В таком случае тревожный сигнал на ПЦН не поступает, а формируется сообщение отмены № 322 «Сброс тревоги пользователем».

<sup>&</sup>lt;sup>1</sup> Номер главного Пользователя – номер телефона Клиента.

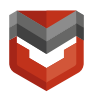

#### Подключение Комплекса «StarLine» к реагированию ARKAN

- 1) Сообщить в отдел продаж ARKAN время выдачи автомобиля Клиенту в целях того, чтобы менеджер ARKAN приехал к указанному времени на заключение договора с Клиентом.
- 2) При монтаже в СЦ «АРКАН» менеджеру СЦ необходимо завести с Клиентом ЛК к Комплексу «StarLine» на сайте https://starline-online.ru/. Данные для входа в ЛК размещены на карте к Комплексу «StarLine» (см. рис. 1).

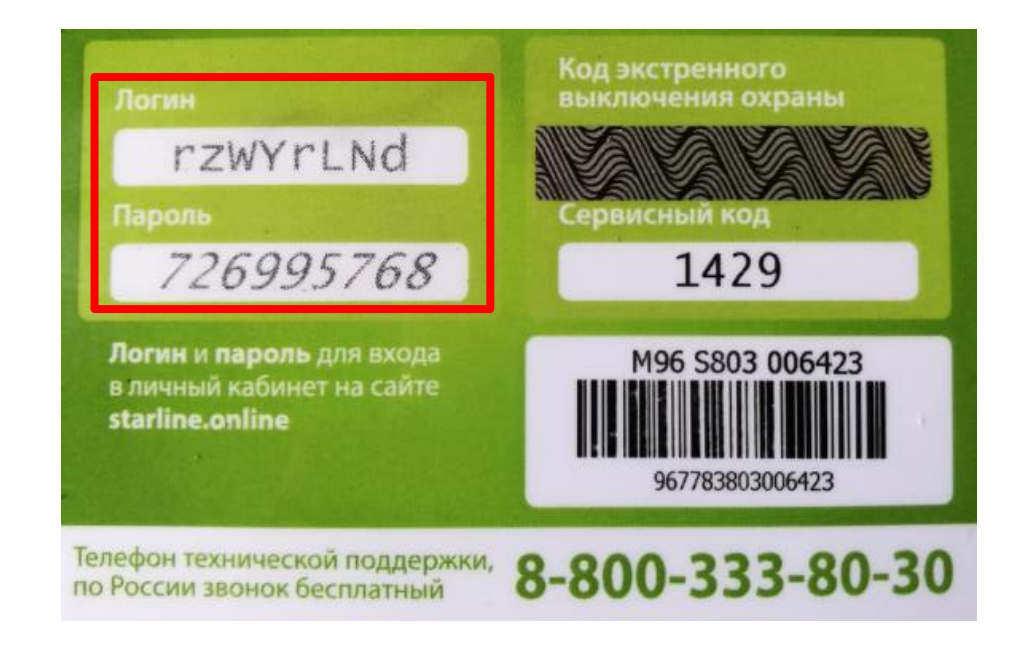

Рисунок 1 – Расположение логина и пароля на пластиковой карте владельца StarLine

 Подключить через ЛК услугу «Реагирование ARKAN» согласно рисункам 2-12, заполнить все необходимые поля в форме, получить от системы подтверждение о том, что «Заявка отправлена успешно».

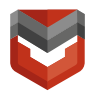

ПРИМЕЧАНИЕ: Логический номер АРКАН указан на установочном конверте ARKAN. Если установочный конверт отсутствует, логический номер будет присвоен после заполнения формы.

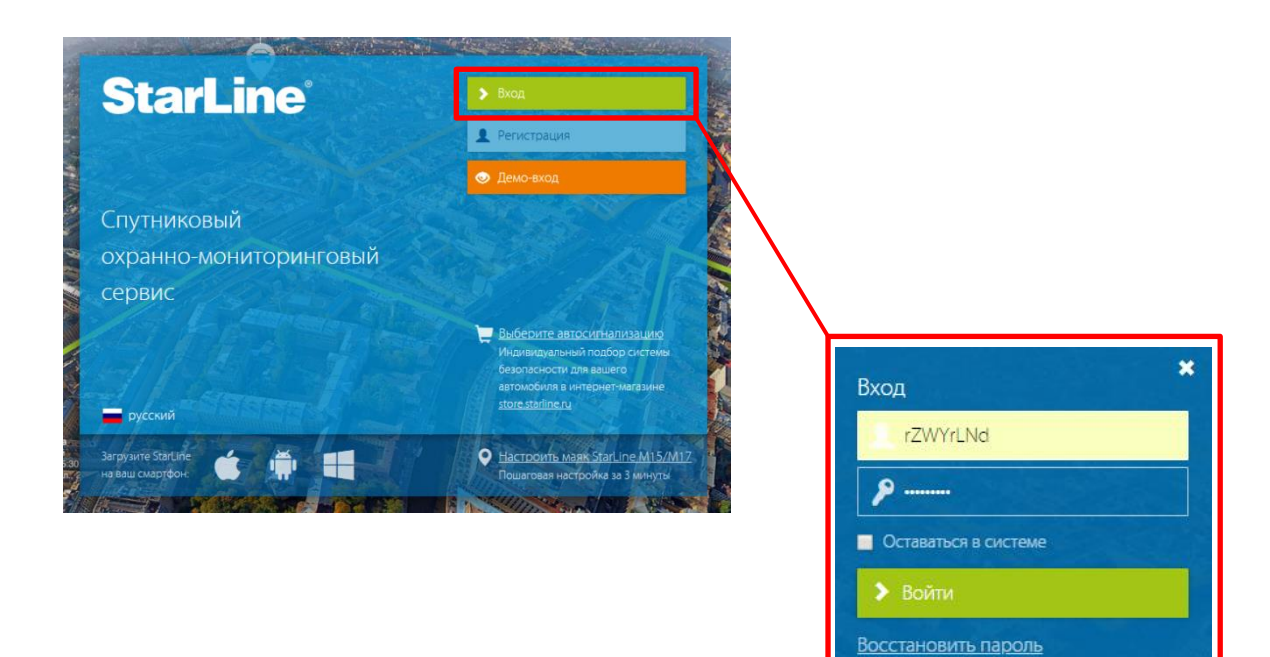

Рисунок 2 – Ввод логина и пароля

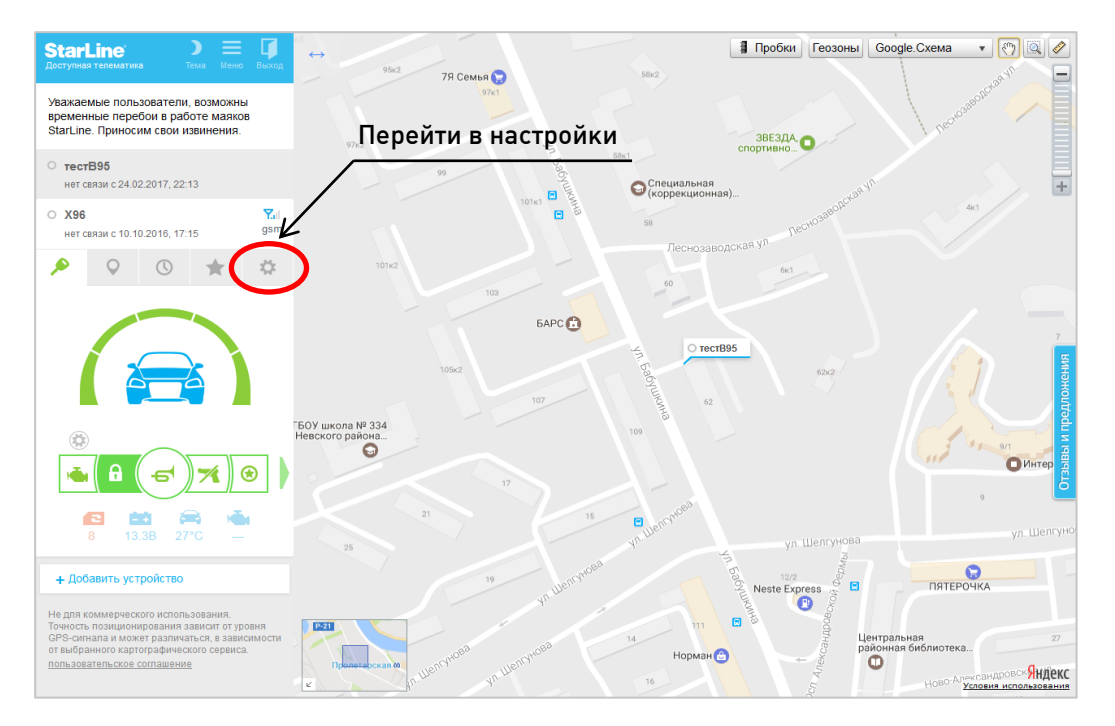

Рисунок 3 – Выбор блока и переход в настройки

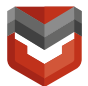

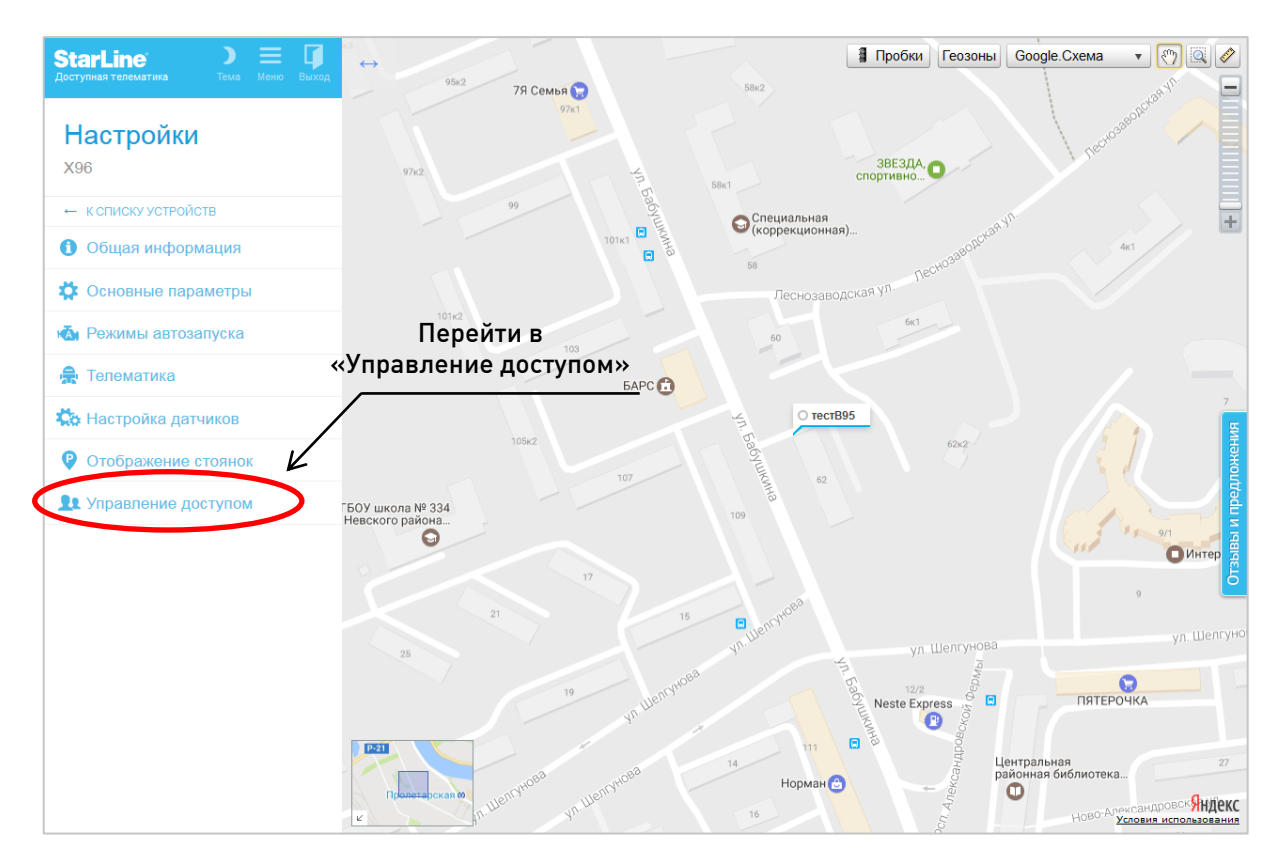

Рисунок 4 – Переход на вкладку «Управление доступом»

| StarLine ) =<br>Доступная телематика Тема Меню Вых | Управление доступом                                                                      |                                                                                                 |
|----------------------------------------------------|------------------------------------------------------------------------------------------|-------------------------------------------------------------------------------------------------|
| Настройки                                          | Страховые компании                                                                       |                                                                                                 |
| Х96                                                | Заключите специальный договор с одной из с<br>Вы получите скидку на КАСКО, если предоста | траховых компаний.<br>вите страховой компании данные, необходимые для оценки качества вождения. |
| ← К СПИСКУ УСТРОЙСТВ                               | Поиск - Откр                                                                             | ять доступ                                                                                      |
| Общая информация                                   | Автодилеры                                                                               |                                                                                                 |
| 🛱 Основные параметры                               | Разрешите автодилеру получать информаци<br>Вас заранее предупредят о регулярном ТО и     | о о вашем пробеге и состоянии автомобиля.<br>1и сообщат о необходимости обратиться в сервис.    |
| Режимы автозапуска                                 | Поиск • Откр                                                                             | ять доступ                                                                                      |
| 💂 Телематика                                       | Компании по реагированию                                                                 |                                                                                                 |
| ⋩ Настройка датчиков                               | Поиск – Откр                                                                             | ять доступ                                                                                      |
| • Отображение стоянок                              | Установшики                                                                              |                                                                                                 |
| Управление доступом                                | Разрешите установщику выполнять первонач                                                 | альную настройку вашего устройства.                                                             |
|                                                    | Поиск 🕤 👻 на 1                                                                           | час • Открыть доступ                                                                            |
|                                                    | Пользователи StarLine Online                                                             |                                                                                                 |
|                                                    | Вы можете предоставить пользователю StarL<br>управление устройством.                     | ine Online доступ к текущему устройству. По-умолчанию у пользователя нет прав на                |
|                                                    | Е-mail пользователя на 1                                                                 | час                                                                                             |
|                                                    | разрешить управление                                                                     |                                                                                                 |
|                                                    | Telegram                                                                                 |                                                                                                 |
|                                                    | Разрешите боту Telegram запрашивать стату<br>Название бота @ <u>StarLineSmartBot</u>     | ы вашего устройства (права на управления не предоставляются).                                   |
|                                                    |                                                                                          |                                                                                                 |

Рисунок 5 – Вкладка «Управление доступом»

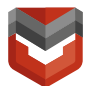

| StarLine ) =<br>Доступная телематика Тема Меню Выход | Управление доступом                                                                                                    |
|------------------------------------------------------|----------------------------------------------------------------------------------------------------|
| Настройки<br><sup>х96</sup>                          | Страховые компании<br>Заключите специальный договор с одной из страховых компаний.<br>Вы получите скидку на КАСКО, если предоставите страховой компании данные, необходимые для оценки качества вождения. |
| ← К СПИСКУ УСТРОЙСТВ                                 | Поиск                                                                                                    |
| Общая информация                                     | Автодилеры                                                                                                    |
| 🗱 Основные параметры                                 | Разрешите автодилеру получать информацию о вашем пробеге и состоянии автомобиля.<br>Вас заранее предупредят о регулярном ТО или сообщат о необходимости обратиться в сервис.                              |
| 🚵 Режимы автозапуска                                 | Поиск                                                                                                    |
| 🚖 Телематика                                         | компании по реагированию воссти в графу «АРКАН»                                                                                                    |
| 🇱 Настройка датчиков                                 | Поиск 🔹 Окрыть доступ                                                                                                    |
| Отображение стоянок                                  | АРКАН                                                                                                    |
| <b>1</b> Управление доступом                         | АРКАН<br>Разрешите установщику выполнять порвоначальную настройку вашего устройства.                                                                                                    |
|                                                      | Поиск та 1 час т Открыть доступ                                                                                                    |
|                                                      | Пользователи StarLine Online<br>Вы можете предоставить пользователю StarLine Online доступ к текущему устройству. По-умолчанию у пользователя нет прав на<br>управление устройством.                      |
|                                                      | Е-та і пользователя на 1 час • Открыть доступ                                                                                                    |
|                                                      | разрешить управление                                                                                                    |
|                                                      | Telegram<br>Разрешите боту Telegram запрашивать статусы вашего устройства (права на управления не предоставляются).<br>Название бота @ <u>Start.ineSmartBot</u>                                           |

#### Рисунок 6 – Ввод компании по реагированию

| Страховые компании<br>Заключите специальный договор с од<br>Вы получите скидку на КАСКО, если пр | ной из страховых компаний.<br>редоставите страховой компании да                                                                                                    | анные, необходимые для оценки качества вождения.                                                                                                    |
|--------------------------------------------------------------------------------------------------|----------------------------------------------------------------------------------------------------|----------------------------------------------------------------------------------------------------|
| Поиск                                                                                            | Открыть доступ                                                                                                    |                                                                                                    |
| Автодилеры                                                                                       |                                                                                                    |                                                                                                    |
| Разрешите автодилеру получать инфо<br>Вас заранее предупредят о регулярно                        | ормацию о вашем пробеге и состоя<br>м TO или сообщат о необходимост                                                                                                    | нии автомобиля.<br>и обратиться в сервис.                                                                                                    |
| Поиск 🗸                                                                                          | Открыть доступ                                                                                                    | Нажать «Открыть доступ»                                                                                                    |
| Компании по реагированию                                                                         | $\frown$                                                                                                    |                                                                                                    |
| аркан 🗸                                                                                          | Открыть доступ                                                                                                    | 1895                                                                                                    |
| Установщики                                                                                      | $\smile$                                                                                                    |                                                                                                    |
| Разрешите установщику выполнять пе                                                               | рвоначальную настройку вашего ус                                                                                                    | стройства.                                                                                                    |
| Поиск                                                                                            | на 1 час                                                                                                    | • Открыть доступ                                                                                                    |
| Пользователи StarLine Online                                                                     |                                                                                                    | C <sup>a</sup>                                                                                                    |
| Вы можете предоставить пользовател<br>управление устройством.                                    | ю StarLine Online доступ к текущем                                                                                                    | у устройству. По-умолчанию у пользователя нет прав на                                                                                                    |
| E-mail пользователя                                                                              | на 1 час                                                                                                    | • Открыть доступ                                                                                                    |
| разрешить управление                                                                             |                                                                                                    | Neste Express                                                                                                    |
| Telegram                                                                                         |                                                                                                    |                                                                                                    |
| Разрешите боту Telegram запрашивати<br>Название бота @StarLineSmartBot                           | ь статусы вашего устройства (права                                                                                                    | а на управления не предоставляются).                                                                                                    |
|                                                                                                  | Страховые компании<br>Заключите специальный договор с од<br>Вы получите скидку на КАСКО, если пр<br>Поиск •<br>Автодилеры<br>Разрешите автодилеру получать инфо<br>Вас заранее предупредят о регулярно<br>Поиск •<br>Компании по реагированию<br>АРКАН •<br>УСТановщики<br>Разрешите установщику выполнять пе<br>Пользователи StarLine Online<br>Вы можете предоставить пользовател<br>управление устройством.<br>Е-mail пользователя<br>разрешить управление<br>Telegram<br>Разрешите боту Telegram запрациват<br>Название бота @StarLineSmartBot | Страховые компании Заключите специальный договор с одной из страховых компаний. Вы получите скидку на КАСКО, если предоставите страховой компании д поиск  Поиск  Автодилеры Разрешите автодилеру получать информацию о вашем пробеге и состоя Вас заранее предупредят о регулярном ТО или сообщат о необходимост  Соткрыть доступ Компании по реагированию АРКАН  Открыть доступ Компании по реагированию АРКАН  Разрешите установщику выполнять первоначальную настройку вашего у Поиск  Компании по реагированию АРКАН  Вы можете предоставить пользователю StarLine Online доступ к текущем управление устройством.  E-mail пользователя  на 1 час  Гаlegram Разрешить управление  Тalegram Разрешить боту Telegram запрашивать статусы вашего устройства (правы Название бота @StarLineSmartBot |

Рисунок 7 – Открытие доступа

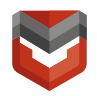

Нажимая кнопку «Согласен», я даю согласие ООО НПО «СтарЛайн» ИНН 7802728654 на обработку данных, в том числе сбор и передачу своих персональных данных (в перечне и объёме, необходимом для предложения и оказания услуг по реагированию) в ЗАО «БалтАвтоПоиск» ИНН 7825419081, а также на передачу персональных данных третьим лицам в рамках оказания услуг реагирования.

Настоящим соглашаюсь с обработкой и передачей в ЗАО «БалтАвтоПоиск» данных о местоположении, пройденных маршрутах, состоянии охранных функций, переданных в online-сервисы StarLine оборудованием, установленном на транспортном средстве (далее - TC), владельцем которого я являюсь, и подключённого мной к online-сервисам StarLine.

Настоящим я даю свое согласие ЗАО «БалтАвтоПоиск» на обработку моих персональных данных в целях продвижения товаров, работ, услуг на рынке путем осуществления со мной прямых контактов, получение рассылок с помощью средств связи, в том числе радиотелефонной связи.

Настоящим соглашаюсь с тем, что установленное на TC оборудование является сложным техническим средством и не может исключать ошибки при работе, а также с тем, что точность определения координат имеет некоторую погрешность, в результате чего могут возникать расхождения с реальными данными TC.

Настоящим соглашаюсь с тем, что ООО НПО «СтарЛайн» не отвечает за прямой и/или косвенный ущерб, в частности, за понесённый материальный и моральный ущерб, упущенную выгоду в связи с исполнением условий договора обслуживания в отношении установленного на TC оборудования, а также за возможные перерывы либо сбои в работе оборудования.

Настоящим соглашаюсь с тем, что ООО НПО «СтарЛайн» не отвечает за прямой и/или косвенный ущерб, в частности, за понесённый материальный и моральный ущерб, упущенную выгоду в связи с использованием online-сервисов StarLine.

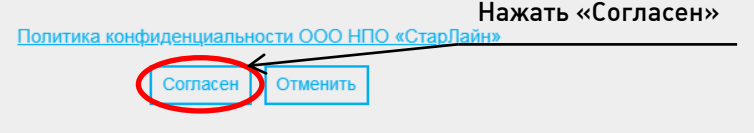

Рисунок 8 – Согласие на обработку данных

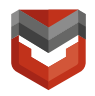

| заполните все поля в форме                                                                 |                                                                                                    |
|--------------------------------------------------------------------------------------------|----------------------------------------------------------------------------------------------------|
| Фамилия Имя Отчество<br>Иванов Иван Иванович                                               | ФИО установщика                                                                                       |
| Ваш город<br>Санкт-Петербург                                                               | Город, в котором будет<br>эксплуатироваться<br>оборудование                                           |
| Ваш контактный телефон<br>+7(111) 111-11-11                                                | Контактный телефон установщика                                                                        |
| Нужна ли дополнительная скидка по КАСКО<br>Да                                              | •                                                                                                    |
| е забудьте в Заказ-наряде изменить название блока на Со                                    | ntrol                                                                                                 |
| Если «Да»: Если «Нет»:                                                                     |                                                                                                    |
| Название оборудования StarLine<br>ARKAN Control X96 StarLine A96 2CAN+2LIN G               | ызм-дрэ Название устанавливаемого<br>оборудования StarLine (Если<br>«Да» - изменить на «ARKAN Control |
|                                                                                            |                                                                                                    |
| Установлено ли оборудование StarLine<br>Нет                                                | •                                                                                                    |
| Оборудование планируется устанавливать по адресу<br>StarLine - ул. Генерала Хрулева, д. 14 | Установочный центр (выбрать<br>из списка). Если центр отсутствует<br>в списке выбрать пункт:          |
|                                                                                            | Автосалон, установочный центр (название)<br>И ввести название вручную:                                |
|                                                                                            | Оборудование планируется устанавливать по адресу<br>Автосалон, установочный центр (название)          |
|                                                                                            |                                                                                                    |

Рисунок 9 – Заполнение общей информации

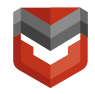

| Да                                                                        | комплекта ARKAN<br>(SIM и документация)                                             |
|---------------------------------------------------------------------------|-------------------------------------------------------------------------------------|
| Если стартовый комплект есть («Да»):                                      | Если стартового комплекта нет («Нет»):                                              |
| Укажите номер объекта ARKAN<br>4711122                                    | Оператор sim-карты<br>Мегафон                                                       |
| кажите номер объекта ARKAN (указан на<br>установочном конверте стартового | Укажите номер телефона sim-карты, установленной в оборудование<br>+7(222) 222-22-22 |
| комплекта ARKAN)                                                          | Укажите оператора и номер SIM-карты,<br>установленной в блок StarLine               |

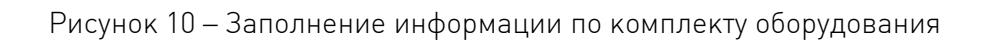

| заполните все поля в форме                                                                   |     |                                  |               |
|----------------------------------------------------------------------------------------------|-----|----------------------------------|---------------|
| Фамилия Има Отчество<br>Иванов Иван Иванович                                                 |     |                                  |               |
| Ваш горад<br>Санкт-Петербург                                                                 | -   |                                  |               |
| Ваш контактный телефон<br>+7(111) 111-11-11                                                  |     |                                  |               |
| Нузна ли дополнительная скидка по КАСКО<br>Нет                                               | -   |                                  |               |
| Название оборудования StarLine<br>StarLine A96 2CAN+2LIN GSM-GPS                             | -   |                                  |               |
| Установлено ли оборудование StarLine<br>Нет                                                  | -   |                                  |               |
| Оборудование планируется устанавливать по адресу<br>Автосалон, установочный центр (название) | -   |                                  |               |
| Уеджите название установочного центра<br>Установочный центр                                  |     |                                  |               |
| Есть «стартовый комплект»?<br>Нет                                                            | -   |                                  |               |
| Олератор sim-карты<br>Meraфон                                                                | -   |                                  |               |
| Указните номер телефона sim-карты, установленной в оборудование<br>+7(222) 222-22-22         |     | Заполнив фор<br>нажмите кнопку « | рму,<br>«Дале |
|                                                                                              |     |                                  |               |
| ФЕДЕРАЛЬНЫЙ ОПЕРАТОР БЕЗОПАСНОСТИ                                                            | nee |                                  |               |

Рисунок 11 – Подтверждение заполнения формы

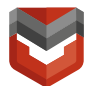

| StarLine ) =          | Страховые компании                                                                                                    |
|-----------------------|----------------------------------------------------------------------------------------------------|
| Настройки             | Заключите специальный договор с одной из страховых компаний.<br>Вы получите скидку на КАСКО, если предоставите страховой компании<br>данные, необходимые для оценки качества вождения. |
| X96 MTC               | Поиск.                                                                                                    |
| ← К СПИСКУ УСТРОЙСТВ  | Автодилеры                                                                                                    |
| Общая информация      | Разрешите автодилеру получать информацию о вашем пробеге и состоянии<br>автомобиля.                                                                                                    |
| САN-информация        | Вас заранее предупредят о регулярном TO или сообщат о необходимости<br>обратиться в сервис.                                                                                            |
| 🗱 Основные параметры  | Поиск                                                                                                    |
| 📥 Запуск двигателя    | Компании по реагированию                                                                                                    |
| 🚵 Режимы автозапуска  | Поиск                                                                                                    |
| 💂 Телематика          | Вы предоставили доступ к устройству следующим компаниям по<br>реагированию:                                                                                                    |
| 🏡 Настройка датчиков  | АРКАН<br>Для заключения договора на оказание услуг, внесения                                                                                                    |
| • Отображение стоянок | изменений в форму открытия реагирования или отключения реагирования, перейдите по ссылке Перейти к заполнению договора                                                                 |
| 👥 Управление доступом |                                                                                                    |

Рисунок 12 – Отображение «АРКАН» в компаниях по реагированию при успешном подключении реагирования

 4) После заполнения формы на подключение реагирования на номер, указанный в форме придет сообщение следующего содержания (см. рис. 13):

| По ваше    | й заявке     |
|------------|--------------|
| оборудов   | ванию        |
| StarLine 2 | X96 SL       |
| присвое    | н логический |
| номер 32   | 2689. Для    |
| тестиров   | зания        |
| Комплек    | са после     |
| установн   | ки звоните   |
| 8812600    | 6152. APKAH  |

5) Заполните форму на заключение договора (рис. 14-21)

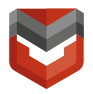

| ФЕДЕРАЛЬНЫЙ ОПЕРАТОР БЕЗОПАСНОСТИ                                               |                                                                  |
|---------------------------------------------------------------------------------|------------------------------------------------------------------|
| Внести изменения в форму выбора<br>Компании–поставщика услуги<br>«Реагирование» | При необходимости, внести<br>изменения в заполненную ранее форму |
| Заключить договор                                                               | Нажать «Заключить договор»                                       |
| Спасибо за выбор ARKAN!<br>3 простых шага и Ваш<br>автомобиль в безопасности!   |                                                                  |
| Шаг 1 Выберите тариф<br>Шаг 2 Прочитайте договор                                |                                                                  |
| Шаг З Заполните анкету                                                          | Нажать «Начать»                                                  |
| Начать                                                                          |                                                                  |

Рисунок 14 – Переход к заключению договора

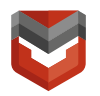

|                                 | Шаг 1. Тар                       | риф                                   |
|---------------------------------|----------------------------------|---------------------------------------|
| ПодКонтролем<br>12 000 руб./год | ПодКонтролем+<br>15 000 руб./год |                                       |
| Консультационна                 | я поддержка 24/7                 |                                       |
| +                               | +                                |                                       |
| Трафик на Sim-ка                | рте=услуги связи                 |                                       |
| +                               | +                                |                                       |
| Реагирование си                 | пловых структур                  |                                       |
| +                               | +                                |                                       |
| Вызов экстре                    | енных служб                      |                                       |
| +                               | +                                |                                       |
| Контроль работосп               | особности системы                |                                       |
| +                               | +                                |                                       |
| Скидки на КА                    | АСКО до 80%                      |                                       |
| +                               | +                                |                                       |
| Дистанционная бло               | кировка двигателя                |                                       |
| +                               | +                                |                                       |
| <u>Содействие на до</u>         | рогах «Стандарт»                 |                                       |
| 3 000 руб./год                  | +                                |                                       |
| Содействие на до                | рогах «Комфорт»                  |                                       |
| 5 000 руб./год                  | 5 000 руб./год                   |                                       |
| Добавить к тар                  | ифу (the off)                    |                                       |
| Юридическая                     | <u>консультация</u>              | При необходимости включить доп. опции |
| 900 <mark>руб./год</mark>       | 900 руб, год                     |                                       |
| Добавить к тар                  | ифу 💽 off                        |                                       |
| Выбрать тариф                   | Выбрать тариф                    | Выбрать один из двух тарифов          |
| 12000 руб./год                  | 15000 руб./год                   |                                       |
|                                 |                                  | <b></b> )                             |

Рисунок 15 – Выбор тарифа

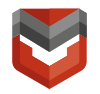

| : Назад                                                                                                    | Шаг 2. Договор                                                                                                    |                                    |
|----------------------------------------------------------------------------------------------------|----------------------------------------------------------------------------------------------------|------------------------------------|
| Договор на ока                                                                                                    | зание услуг                                                                                                    |                                    |
| Договор №                                                                                                    |                                                                                                    |                                    |
| . Санкт-Петербург                                                                                                    | «»г.                                                                                                    |                                    |
| акрытое акционерное общество (<br>менуемое в дальнейшем Опер<br>іператора, действующего на осні<br>тороны, и Фамилия Имя О <sup>.</sup> | БалтАвтоПоиск» (ЗАО «Б.А.П.»),<br>атор, в лице представителя<br>вании Доверенности, с одной<br>чество, именуемый (ая) в |                                    |
| Прочитать                                                                                                    | договор                                                                                                    |                                    |
| ττps://www.arkan.ru/.                                                                                                    |                                                                                                    |                                    |
| . Реагирование, вызов экстре<br>существляется на территории<br>оной действия операторов сотов<br><u>агрузить в pdf</u>                  | нных и специальных служб<br>РФ. Территория ограничена<br>ий связи.                                                      | При необходимости, загрузить в PDF |
|                                                                                                    |                                                                                                    |                                    |
| Я принимаю                                                                                                    | условия                                                                                                    | Нажать «Я принимаю условия»        |
|                                                                                                    |                                                                                                    |                                    |
| Я                                                                                                    |                                                                                                    | Нажать «Подтвердить»               |
| подтвер                                                                                                    | дитв                                                                                                    |                                    |

Рисунок 16 – Договор на оказание услуг

|                                                                                                    | Шаг З. Анкета<br>1. Введите данные автомобиля<br>Загрузите фотографию<br>лицевой стороны СТС |
|----------------------------------------------------------------------------------------------------|----------------------------------------------------------------------------------------------|
| POCCHRCKAR OF AEPALIER<br>CODONAL CBUDGETERIACTBA O DEFINICIPALIER<br>POCCHRCKAR OF AEPALIER<br>POCCHRCKAR OF AEPALIER<br>CURTERIACTO 'MARCELLATION<br>PORCPARING 'MARCELLATION<br>PORCPARING 'MARCELLATION<br>PORCPAR |                                                                                              |
| Нажать «Далее                                                                                                    |                                                                                              |

Рисунок 17 – Прикрепление фото лицевой стороны свидетельства о регистрации ТС

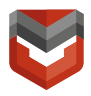

Далее аналогичным образом прикрепите фотографии:

- Обратной стороны свидетельства о регистрации TC;
- Первого разворота паспорта TC;
- Второго разворота паспорта TC;
- 2-3 страницы паспорта;
- страницы паспорта с текущей регистрацией;

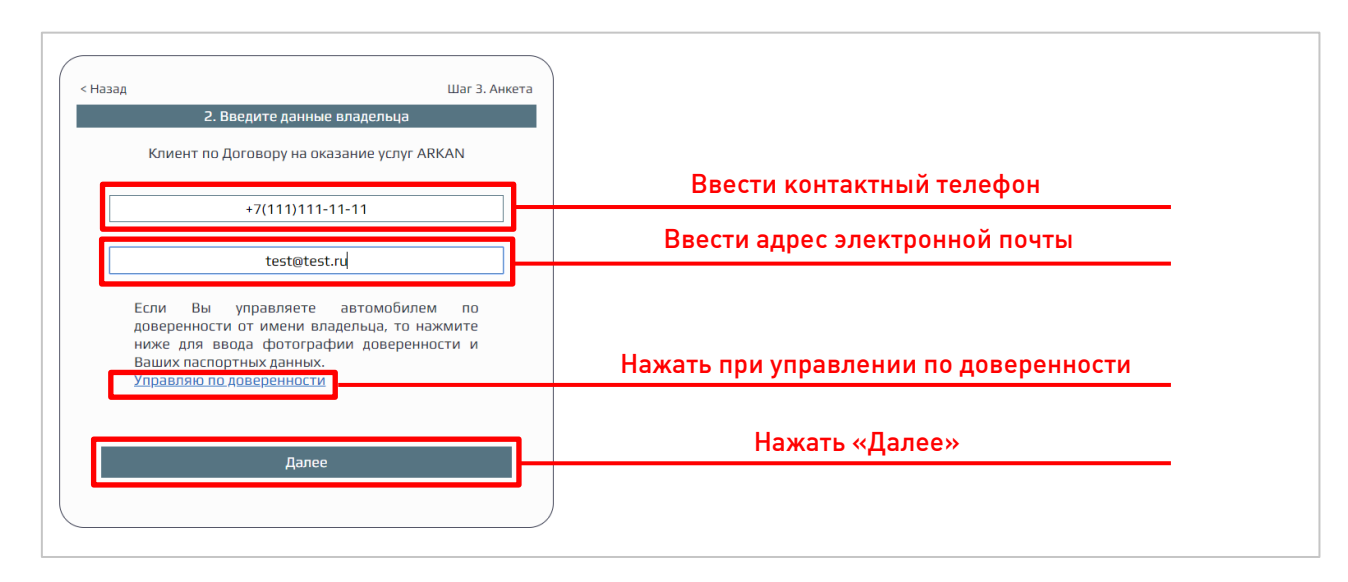

Рисунок 18 – Ввод контактных данных владельца

ВНИМАНИЕ! При управлении ТС по доверенности необходимо будет дополнительно приложить фото:

- Доверенности;
- Фото 2-3 страниц паспорта.

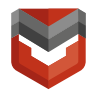

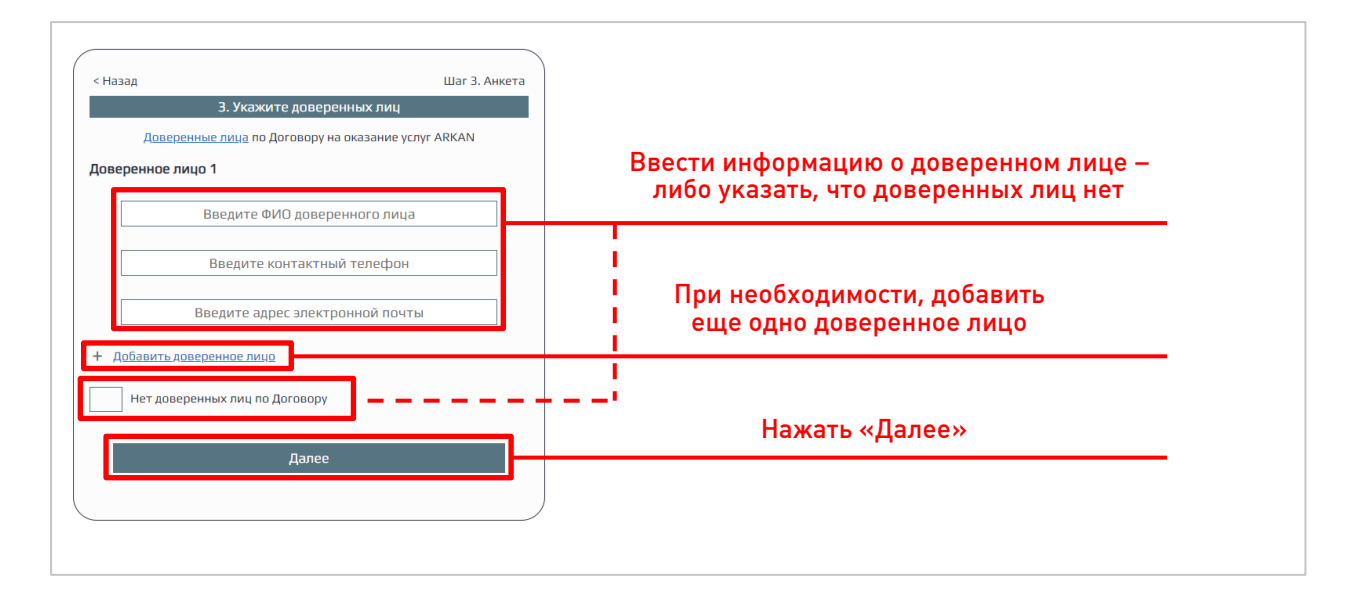

Рисунок 19— Ввод информации о доверенных лицах (лиц, уполномоченных на совершение определенных действий по договору)

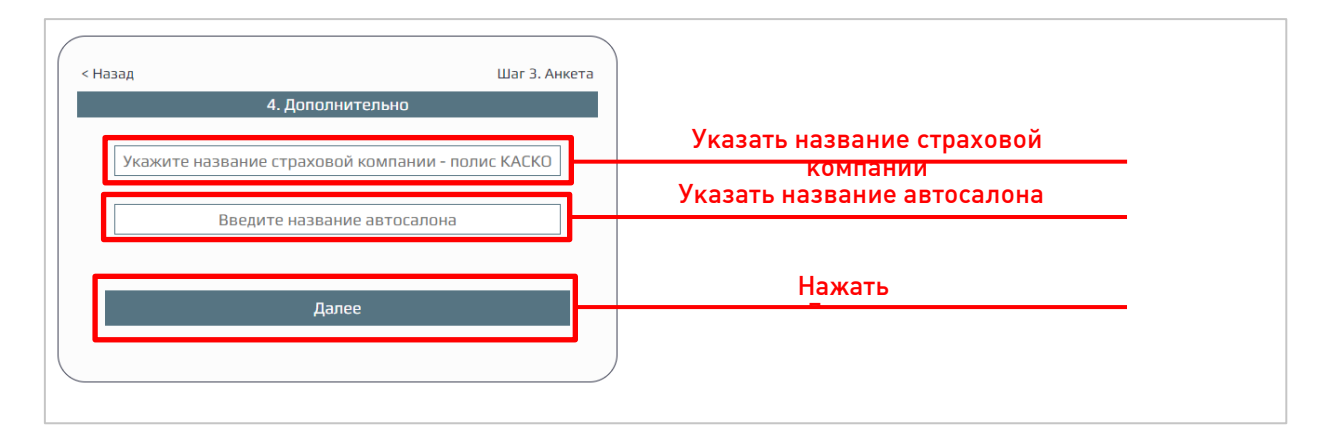

Рисунок 20 – Ввод информации о страховке и автосалоне

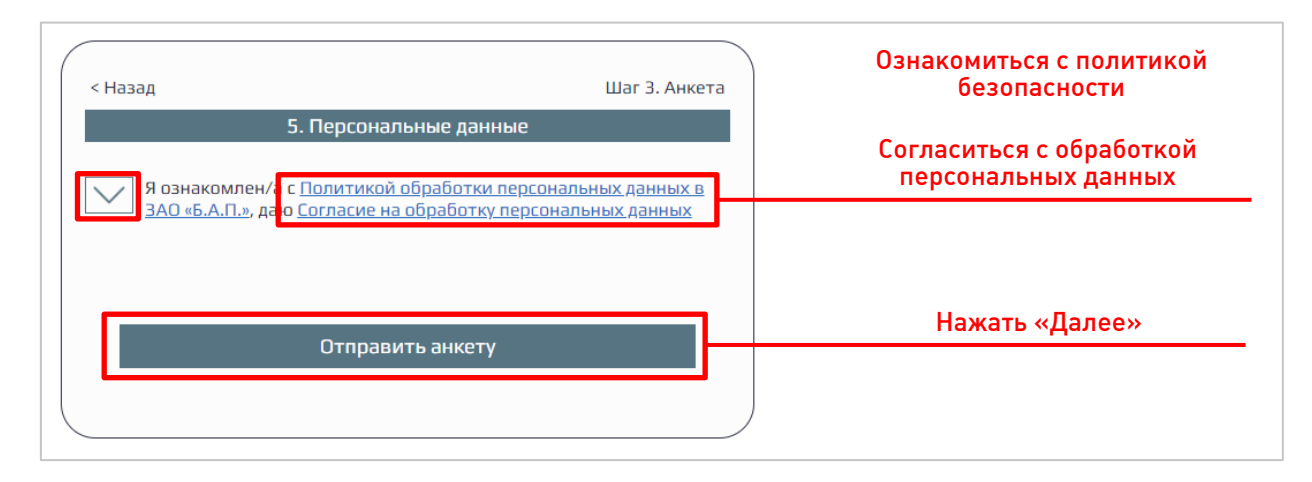

Рисунок 21 – Согласие обработки персональных данных

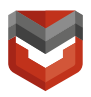

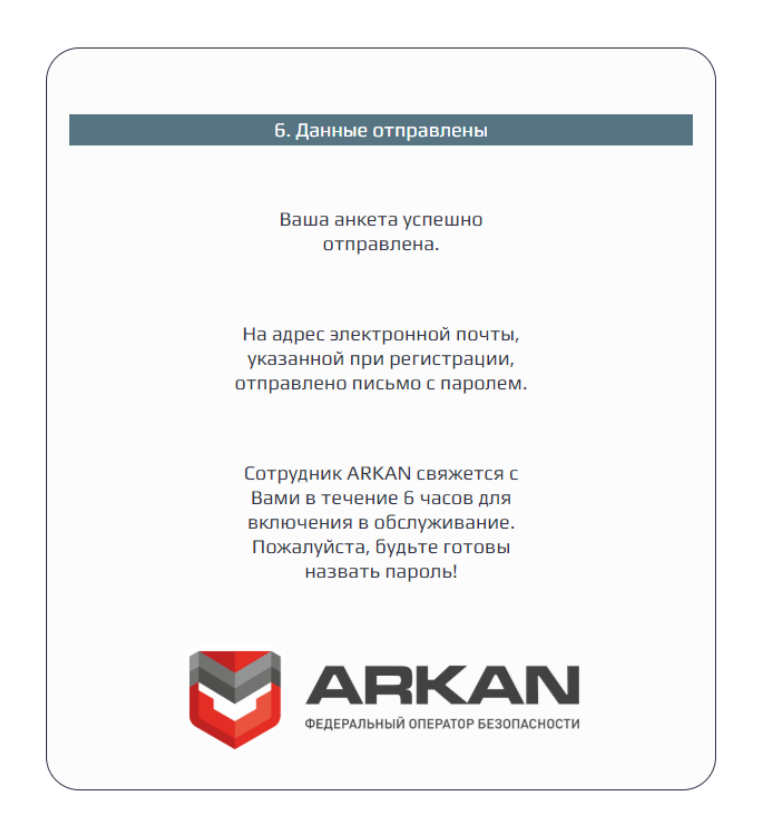

Рисунок 22 – Успешное заполнение анкеты

- 6) В Комплекс «StarLine» установите SIM-карту ARKAN из стартового комплекта ARKAN или используйте любую из сим-карт (MTC, MeraФон, Билайн), вложенных в комплект оборудования StarLine.
- 7) Настроить Комплекс.

а. Позвонить с телефона Пользователя на номер SIM-карты Комплекса, ввести пароли. Пароль1<sup>2</sup> для доступа с других номеров, пароль2<sup>2</sup> для смены номера Пользователя.

- б. Добавления номера с помощью SMS:
  - снять блок с охраны;
  - открыть дверь и оставить открытой;
  - отправить SMS с текстом: «00020100+79214280028»;
  - дождаться ответа «М111: +7XXXXXXXXXXX

<sup>&</sup>lt;sup>2</sup> Пароли придумывает Клиент.

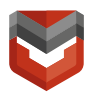

#### M201: +79214280028»,

где XXXXXXXXX – номер главного Пользователя.

в. Либо провести настройку с помощью ПО «StarLine Macтер» (рис. 23-27).

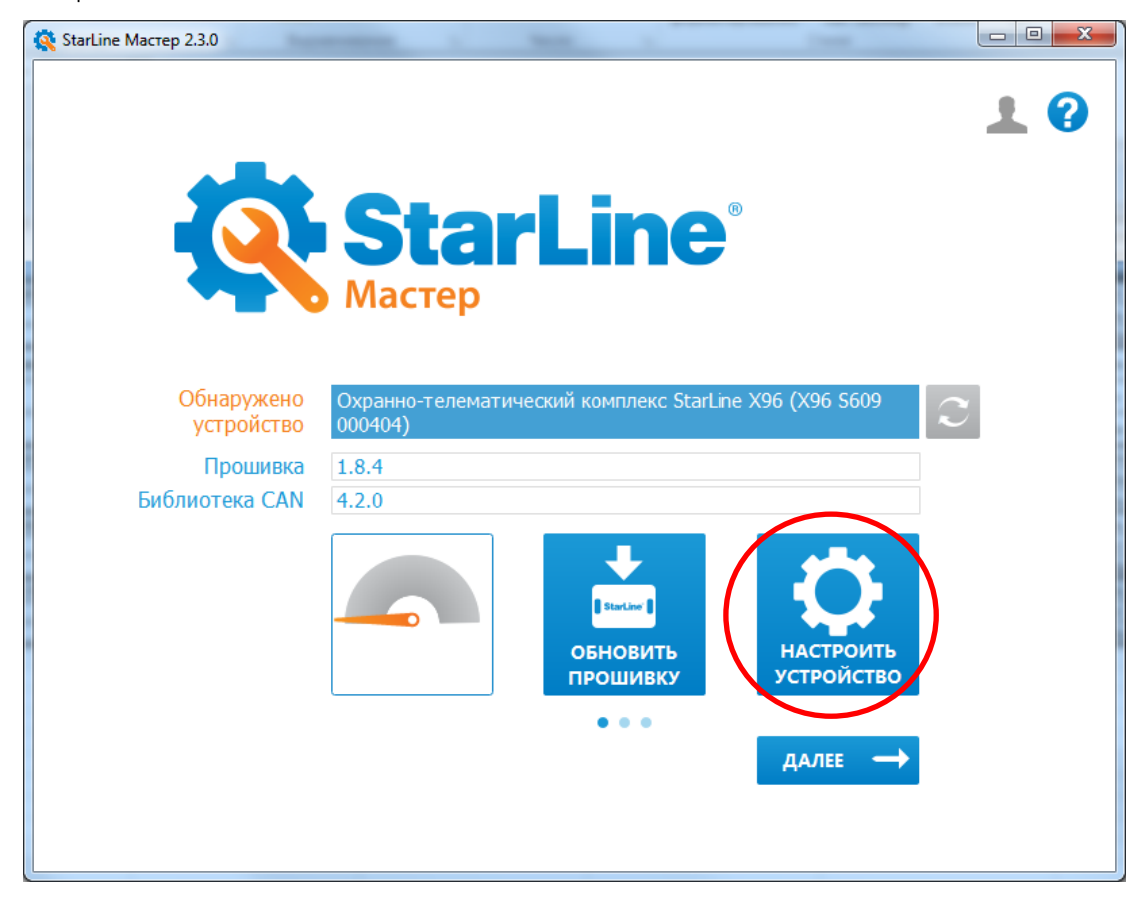

Рисунок 23 – Окно программы

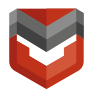

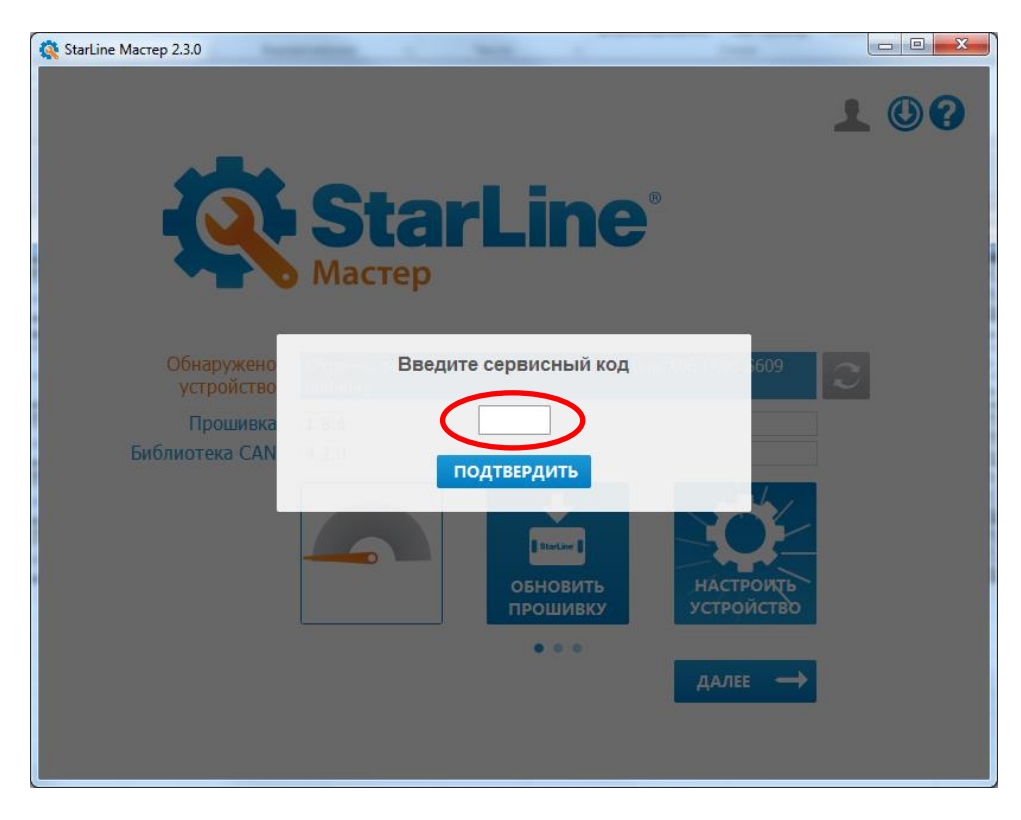

#### Рисунок 24 – Сервисный код с пластиковой карты из комплекта «StarLine»

| StarLine Macre | p 2.3.0               | -                   | -                     |                                                    | -                                                    |                           |                 |                        |               |
|----------------|-----------------------|---------------------|-----------------------|----------------------------------------------------|------------------------------------------------------|---------------------------|-----------------|------------------------|---------------|
|                | tarLin                | ne <sup>°</sup>     | Oxi<br>Προ<br>Φa      | ранно-телемати<br>шивка:1.8.4 Би<br>йл настроек не | <b>ческий компле</b> н<br>блиотека CAN: 4.<br>выбран | kc StarLine X96 (2<br>2.0 | K96 \$609       |                        | ?             |
| <b>Q</b> Поиск | настроек              |                     |                       |                                                    |                                                      |                           |                 |                        |               |
| Каналы и CAN   | Основные<br>параметры | Запуск<br>двигателя | Режимы<br>автозапуска | Гибкая<br>лоцика                                   | Телематика                                           | Настройка<br>дату ков     | Диагностика     | Памятка<br>установщика |               |
| Телефон        | ы                     |                     |                       |                                                    |                                                      |                           |                 |                        |               |
| М1 (владел     | пец)                  |                     |                       | <                                                  | + Ввес                                               | ти номер т                | елефона І       | Тользова               | теля          |
| M2             |                       |                     |                       | <                                                  | +7921428                                             | 80028                     |                 |                        |               |
| М3             |                       |                     |                       |                                                    | <>                                                   |                           |                 |                        |               |
| M4             |                       |                     |                       |                                                    | <>                                                   | $\overline{}$             |                 |                        |               |
|                |                       |                     |                       |                                                    |                                                      |                           | телефо          | н систем               | Ы             |
| Наствой        | ки управл             | ения                |                       |                                                    |                                                      |                           |                 |                        |               |
| Ľ              | 🖱 ЗАВОД               | <b>ЦСКИЕ НА</b> С   | стройки               | ← н                                                | азад                                                 | ✓ СОХРА<br>УСТРО          | НИТЬ В<br>ЙСТВО | ✓ сохи<br>ФАЙ          | РАНИТЬ В<br>Л |
|                |                       |                     |                       |                                                    |                                                      |                           |                 |                        |               |
|                |                       |                     |                       |                                                    |                                                      |                           |                 |                        |               |

Рисунок 25 – Ввод номеров телефонов

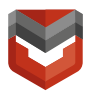

| 🕵 StarLine Macre      | ep 2.3.0                                                              | -                          | -                     |                                                   |                                                 |                        | -           |                        |   |
|-----------------------|-----------------------------------------------------------------------|----------------------------|-----------------------|---------------------------------------------------|-------------------------------------------------|------------------------|-------------|------------------------|---|
|                       | tarLii                                                                | ne <sup>°</sup>            | Охра<br>Прош          | анно-телематич<br>ивка: 1.8.4 Би<br>п настроек не | неский комплекс<br>блиотека CAN: 4.2.<br>выбран | : StarLine X96 ()<br>0 | K96 S609    |                        | ? |
| • Поиск               | настроек                                                              |                            |                       |                                                   |                                                 |                        |             |                        |   |
| Каналы и CAN          | Основные<br>параметры                                                 | Запуск<br>двигателя        | Режимы<br>автозапуска | Гибкая<br>логика                                  | Телематика                                      | Настройка<br>датчиков  | Диагностика | Памятка<br>установщика |   |
| nacipor               |                                                                       | цения                      |                       |                                                   |                                                 |                        |             |                        |   |
| Требоват<br>тревоги г | ь ввод симв<br>ри голосов                                             | юла '0' для і<br>ом вызове | подтвержде            | ния                                               |                                                 |                        |             |                        |   |
|                       | М1 - звонок<br>№ М1 - SMS<br>М2 - звонок                              |                            |                       |                                                   |                                                 |                        |             |                        |   |
| Тревога               |                                                                       |                            |                       |                                                   | M2 - SI M3 - 3E                                 | MS<br>ЮНОК             |             |                        |   |
|                       | заводские настройки назад У сохранить в устройство У сохранить в файл |                            |                       |                                                   |                                                 |                        |             |                        |   |
|                       |                                                                       |                            |                       |                                                   |                                                 |                        |             |                        | - |

Рисунок 26 – Подтверждение тревоги

| StarLine Macre                                                                                                    | ep 2.4.1              | . I                 | • The Oxpa            | инно-телемати<br>ивка: 1.9.0.491 | ический комплекс<br>Библиотека САN: | StarLine X96 ()<br>4.3.0.11012 | K96 \$609   | -                      | - • • • |
|----------------------------------------------------------------------------------------------------|-----------------------|---------------------|-----------------------|----------------------------------|-------------------------------------|--------------------------------|-------------|------------------------|---------|
| Ma                                                                                                    | стер                  |                     | Файл                  | 1 настроек не                    | выбран                              |                                |             |                        | V U     |
| <b>Q</b> Поиск                                                                                                    | настроек              |                     |                       |                                  |                                     |                                |             |                        |         |
| Каналы и CAN                                                                                                    | Основные<br>параметры | Запуск<br>двигателя | Режимы<br>автозапуска | Гибкая<br>логика                 | Телематика                          | Настройка<br>датчиков          | Диагностика | Памятка<br>установщика |         |
| Включени                                                                                                    | е/выключе             | ние режима          | АНТИОГРАБ             | ЛЕНИЕ                            | M2 - SM                             | S                              |             |                        |         |
| Diolio Ichi                                                                                                    |                       | пис режина          |                       | VIEIWIE                          | M3 - SM                             | S                              |             |                        |         |
|                                                                                                    |                       |                     |                       |                                  | M4 - SM                             | S                              |             |                        |         |
| Включить<br>порога                                                                                                    | оповещени             | 1е о снижен         | ии баланса            | ниже                             | 11 - SM                             | s<br>s                         |             |                        |         |
| Сервисны                                                                                                    | ій звонок на          | М1 при по           | становке на           | охрану                           | M1                                  |                                |             |                        |         |
| Сервиснь                                                                                                    | ій звонок на          | м М1 при сня        | ятии с охран          | ны                               | M1                                  |                                |             |                        |         |
| Длительн                                                                                                    | юсть серви            | сного звонк         | a, c                  |                                  | 3                                   |                                |             | •                      | _       |
| заводские настройки назад усохранить в усохранить в |                       |                     |                       |                                  |                                     |                                |             |                        |         |
|                                                                                                    |                       |                     |                       |                                  |                                     |                                |             |                        |         |

Рисунок 27 – Сохранение настроек

8) Произвести комплексное тестирование.

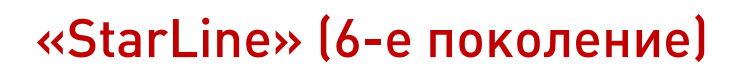

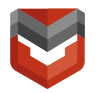

#### Комплексное тестирование

Настоящая инструкция предназначена для специалистов по установке автомобильного радиоэлектронного оборудования и содержит сведения по комплексной проверке оборудования «StarLine» при подключении к реагированию ARKAN. После окончания работ по монтажу и пуско-наладке Комплекса проводится комплексная проверка – контрольное тестирование (далее – тестирование) работоспособности оборудования. Также тестирование работоспособности проводится после проведения TO и после ремонта Комплекса, установленного на транспортное средство (далее – TC).

Для проведения тестирования Комплекса необходимо:

- 1) поместить ТС вне сервисного центра, на открытой площадке;
- 2) позвонить специалисту Группы ведения баз оперативного наблюдения ARKAN (далее - ГВБОН) по телефону:
  - (495) 926-60-75 при тестировании в Москве;
  - (812) 600-61-52 при тестировании в Санкт-Петербурге;
  - 8-800-555-21-21 при тестировании в других регионах России (звонок по России бесплатный) и сообщить специалисту ГВБОН:
    - о необходимости проведения тестирования Комплекса «StarLine»;
    - наименование организации, осуществившей монтаж;
    - наименование и адрес сервисного центра;
    - свою фамилию и номер телефона;
    - логический номер объекта;
    - марку автомобиля;
    - место расположения основного блока;
    - место расположения проводной блокировки;
    - место расположения беспроводной блокировки;
    - место расположения светодиода состояния;
    - место расположения сервисной кнопки;
    - место расположения GPS-антенны.
  - Последовательно, в строгой очередности, выполнить следующие действия:
    - поставить Комплекс на охрану;
    - разобрать или удалить брелок и метку;

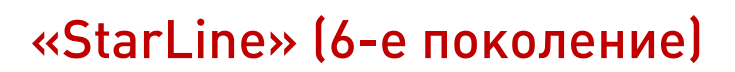

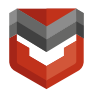

- открыть дверь и оставить открытой, не отвечать на входящий звонок с блока;
- подождать 3 минуты;
- запустить двигатель;
- проконтролировать глушение двигателя (не запуск);
- собрать брелок и метку;
- снять Комплекс с охраны;
- запросить у специалиста ГВБОН отправить удаленную команду «Запрос состояния».
- Связаться со специалистом ГВБОН по телефону и узнать результаты тестирования.

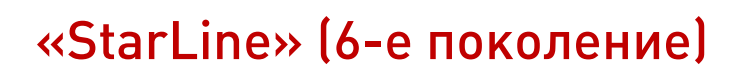

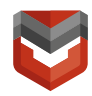

# Действия, необходимые для получения клиентом скидки по КАСКО

Для получения клиентом скидки по КАСКО после подключения реагирования ARKAN необходимо в акте установки и в системе учета 1С изменить название комплекта в соответствии с таблицей 1.

| Таблица 1 — Г | Переименование | комплексов StarLine для получени | я клиентом скидки по КАСКО |
|---------------|----------------|----------------------------------|----------------------------|
|---------------|----------------|----------------------------------|----------------------------|

| №<br>п/п | Название StarLine                 | Название ARKAN            |
|----------|-----------------------------------|---------------------------|
| 1        | StarLine X96 Победит              | ARKAN Control X96         |
| 2        | StarLine X96 SL                   | ARKAN Control X96 SL      |
| 3        | StarLine X96 L                    | ARKAN Control X96 L       |
| 7        | StarLine Победит B96              | ARKAN Control Победит B96 |
| 8        | StarLine Победит S96              | ARKAN Control Победит S96 |
| 9        | StarLine M96 SL                   | ARKAN Control M96 SL      |
| 10       | StarLine B96 BT 2CAN+2LIN GSM-GPS | ARKAN Control B96 BT      |
| 11       | StarLine A96 2CAN+2LIN GSM-GPS    | ARKAN Control A96         |

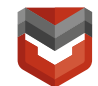

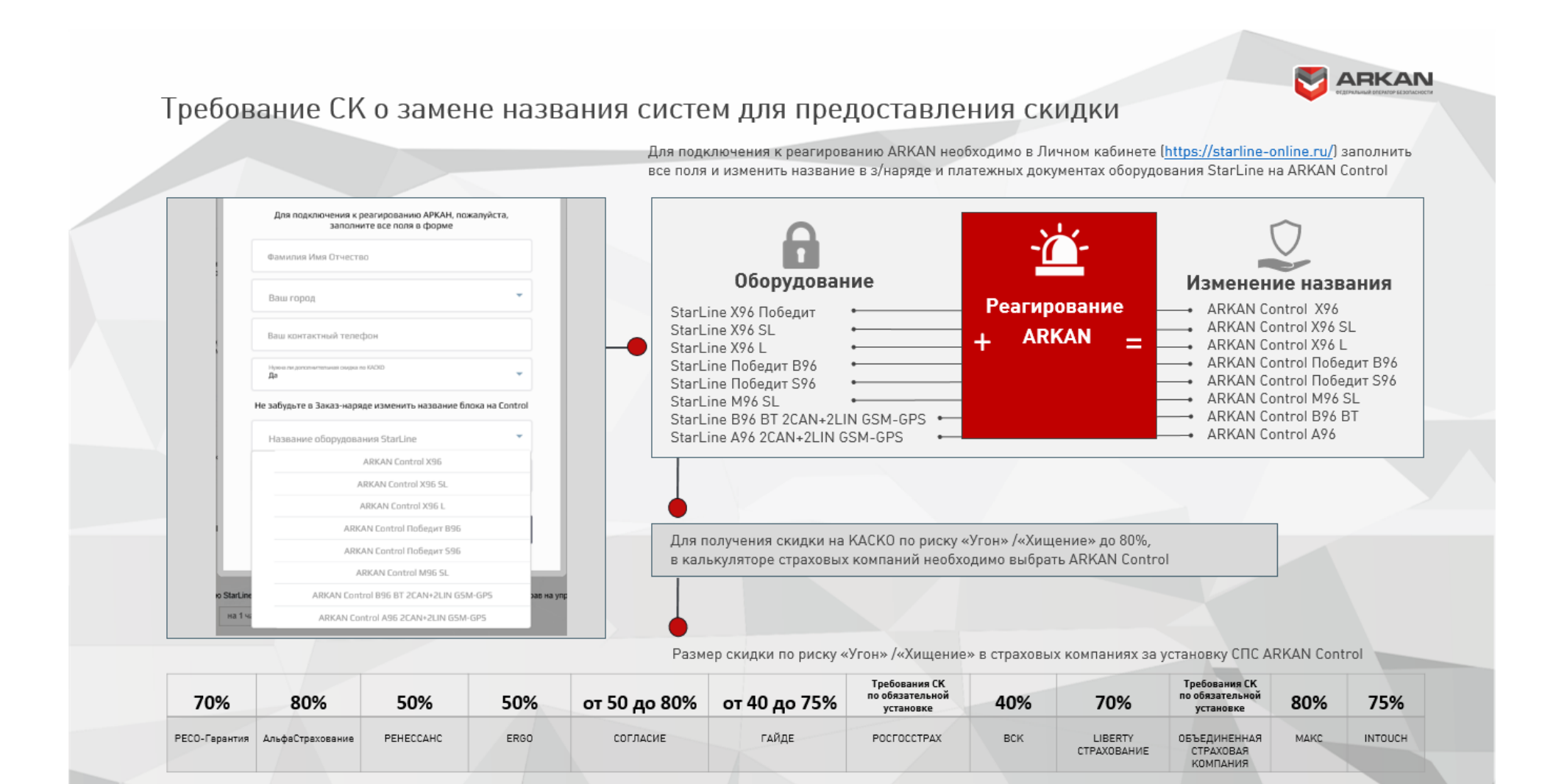

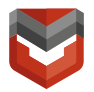

#### Приложение А

# Памятка по подключению оборудования «StarLine» (6 поколение) к реагированию ARKAN

При подготовке Комплекса следуйте «Инструкции по подготовке и проверке оборудования «StarLine» при подключении к реагированию ARKAN».

Основные шаги:

| 1. | Сообщите время выдачи автомобиля Клиенту в отдел продаж ARKAN                                                                                                    |  |
|----|----------------------------------------------------------------------------------------------------|--|
| 2. | Уточните у клиента, хочет ли он получать скидку по КАСКО. При согласии<br>измените название комплекса в Заказ наряде и системе 1С на Control.                                             |  |
| 3. | Заведите с Клиентом Личный кабинет и отправьте заявку на подключение<br>реагирования ARKAN. При желании клиента получать скидку по КАСКО —<br>указать в заявке (в соответствующем поле).  |  |
| 4. | В Комплекс «StarLine» установите SIM-карту ARKAN из стартового<br>комплекта ARKAN или используйте любую из сим-карт (MTC, MeraФон,<br>Билайн), вложенных в комплект оборудования StarLine |  |
| 5. | Установите Комплекс на ТС Клиента                                                                                                    |  |
| 6. | Настройте Комплекс                                                                                                    |  |
| 7. | Произведите комплексное тестирование совместно с АРКАН                                                                                                    |  |

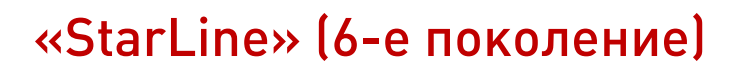

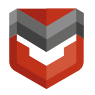

#### Приложение Б

#### Часто задаваемые вопросы

- 1) Отсутствует реакция блока:
  - Проверьте подключение питания к блоку.
- 2) Специалист ГВБОН не видит сигналы от блока:
  - Проверьте правильность подключения реагирования ARKAN.
     Правильно подключенное реагирование должно отображаться как на рис .12;
  - Обеспечьте уверенный прием блоком GSM сети. Проверить уровень приема можно подключившись к блоку StarLine через ПО «StarLine Master» либо по уровню сети на мобильном телефоне с SIM того же оператора.
- 3) Специалист ГВБОН не видит SMS, поступающие от блока:
  - Проверьте настройку телефона M2 подключившись к блоку StarLine через ПО «StarLine Master». Установить настройки согласно рис. 15;
- 4) Специалист ГВБОН не видит GPS координаты, поступающие от блока:
  - Проверьте подключение GPS приемника к блоку;
  - Разместите TC в месте уверенного приема GPS координат.
- 5) Не работает блокировка автомобиля:
  - Проверьте настройки блокировки подключившись к блоку StarLine через ПО «StarLine Master»;
  - Проверьте подключение блокировочных реле к цепям ТС.